## LIVEWORKSHEETS panaudojimas rusų kalbos pamokose

Parengė Svėdasų Juozo Tumo-Vaižganto gimnazijos rusų k. mokytoja Jolanta Garbauskienė

2021

## https://www.liveworksheets.com/worksheets/ru

## Nuo ko pradėti?

- Užsiregistruoti(nenaudoti skyrybos ženklų ir kitų ženklų slaptažodžiui)
- Prisijungti
- Susikurti pratybas
- Sukurti mokinių grupę su vardais, pavardėmis ir prisijungimo duomenimis
- Susirasti tinkamas užduotis, įkelti į pratybas, priskirti pasirinktiems mokiniams ar visai grupei

## Mokytojo prisijungimas

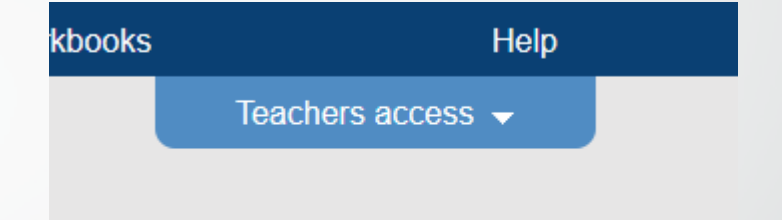

 Mokytojas prisijungia paspaudęs viršuje dešiniajame puslapio kampe esantį langelį teachers access

### Paspaudus trikampio ženklelį išsiskleidžia juosta :

| My worksheets           |
|-------------------------|
| My students             |
| My workbooks            |
| My mail box             |
| My favourite worksheets |
| My followed users       |
| Notifications           |
| My account              |
| My subscription         |
| Log out                 |

ing Of

> me [1]

ide Bet [1]

t th us7

s ti el'i

## Kaip sukurti pratybas

Spausti my workbooks, sukurti pratybų pavadinimą ir spausti make new workbook

# My interactive workbooks

Make new workbook:

| Title: | (e.g. Geography - Grade 3) |
|--------|----------------------------|
|        | Make new workbook          |

## Kaip sukurti grupę

- Spausti my students ir pliusą add group
- Sukurti grupės pavadinimą
- Spausti add students, suvesti mokinius ir sukurti jiems prisijungimų duomenis
   Spausti add students, suvesti mokinius ir sukurti jiems prisijungimų

| Group: Rusų k. Ig 🗸 |          |          |  |  |
|---------------------|----------|----------|--|--|
| Full name           | Username | Password |  |  |
|                     |          |          |  |  |
|                     |          |          |  |  |
|                     |          |          |  |  |
|                     |          |          |  |  |
|                     |          |          |  |  |
|                     |          |          |  |  |
|                     |          |          |  |  |
|                     |          |          |  |  |
|                     |          |          |  |  |
|                     |          |          |  |  |
|                     |          |          |  |  |
|                     |          |          |  |  |
|                     |          |          |  |  |
|                     |          |          |  |  |
|                     |          |          |  |  |
|                     |          |          |  |  |
|                     | Add rows |          |  |  |

### Kaip priskirti pratybas grupei

#### My students

| v students ⊾                    | 🗘 Add group                                                                         |  |  |  |  |
|---------------------------------|-------------------------------------------------------------------------------------|--|--|--|--|
| 🗆 Grade 5 - English 🗸           | 🗘 Add students 🕒 Invite students 🌾 Assign workbooks 🗹 Group results 🗹 Edit 👘 Remove |  |  |  |  |
| □ Grade 6 🗸                     | 🗘 Add students 🗘 Invite students 📭 Assign workbooks 🗹 Group results 🗹 Edit 💼 Remove |  |  |  |  |
| 🗆 Grade 7 - rusų k. 👻           | 🗘 Add students 🗘 Invite students 👎 Assign workbooks 🗹 Group results 🗹 Edit 💼 Remove |  |  |  |  |
| 🗆 Grade 8 English 👻             | 🗘 Add students 🗘 Invite students 📭 Assign workbooks 🗹 Group results 🗹 Edit 💼 Remove |  |  |  |  |
| ❑ Grade Ig English <del>▼</del> | 🗘 Add students 🗘 Invite students 👎 Assign workbooks 🗹 Group results 🗹 Edit 💼 Remove |  |  |  |  |
| 🗆 Rusų k. Ig 🗸                  | 🗘 Add students 🗘 Invite students 👫 Assign workbooks 🗹 Group results 🗹 Edit 💼 Remove |  |  |  |  |
| For selected students:          |                                                                                     |  |  |  |  |

#### Spausti assign workbooks

Assign workbooks to students

Link to a school @

• Pažymėti, kurias pratybas priskiriame, ir išsaugoti (save changes).

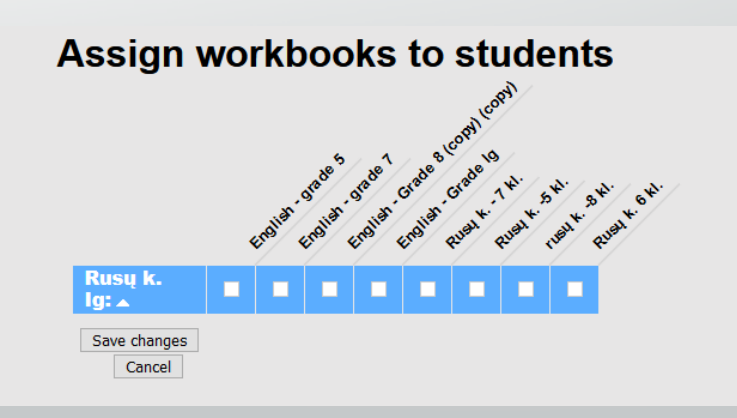

#### Kaip įkelti užduotis į pratybas

Susirandate reiikiamą užduotį ir spaudžiate **add to my workbooks** ir pasirinkti pratybas, į kurias norite įkelti užduotį

#### Иузыка и молодёжь

sivertinimui baigus temą

#### D: 1562214

- anguage: Russian school subject: Русский язык как иностранный (РКИ) srade/level: 10 lge: 14-15 /lain content: [sivertinimo testas )ther contents: testas
- Add to my workbooks (1)
  Download file pdf
  Embed in my website or blog
  Add to Google Classroom
  Add to Microsoft Teams
  Share through Whatsapp
  Add to my favourites (1)
  How was it made?

.ink to this worksheet: https://www.liveworksheets.com/hl1562214 Copy Custom link

#### Kaip paskirti užduotį mokiniams

Einame į pratybas, surandame reikalingą užduotį ir spaudžiame assign as homework. Atsiradusiame mokinių sąraše pažymime, kuriems mokiniams ar visai grupei skiriame užduotį (assign to selected students).

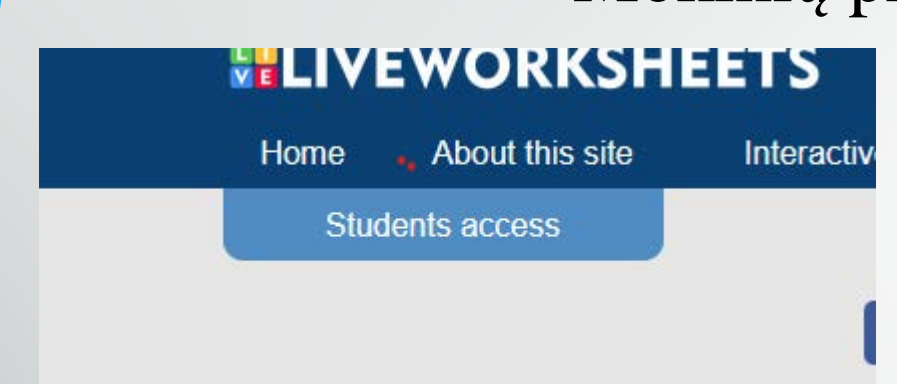

#### Mokinių prieiga – students access

Mokinys paspaudžia students access langelį, esantį puslapio viršuje kairėje pusėje, ir suveda savo prisijungimo vardą bei slaptažodį.

- Mokinys mato priskirtą užduotį, ją atlieka ir paspaudžia puslapio apačioje FINISH. Mokytojas automatiškai gauna ištaisytą ir įvertintą darbą.
- Atliktų darbų peržiūrai spausti **NOTIFICATIONS.**
- Galima leisti užduotį pakartoti ar perdaryti (atidarius mokinio užduotį, paspausti repeat exercise ir komentarų langelyje parašius *atlikti iš naujo ar kt.*, spausti send). Atlikti leidžiama ne iš karto, o po kurio laiko. Įvertinimą ir atsakymus galima koreguoti.